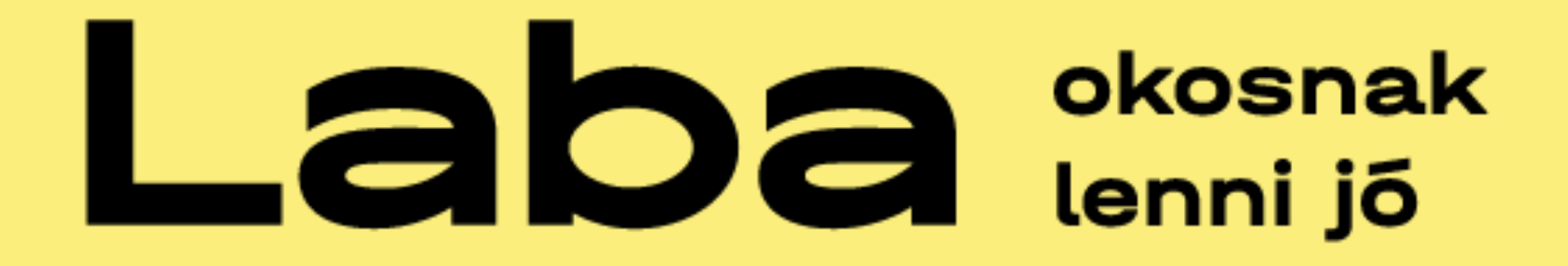

# A Discord használata

### A képzés során a kommunikáció a Discord felületén fog zajlani.

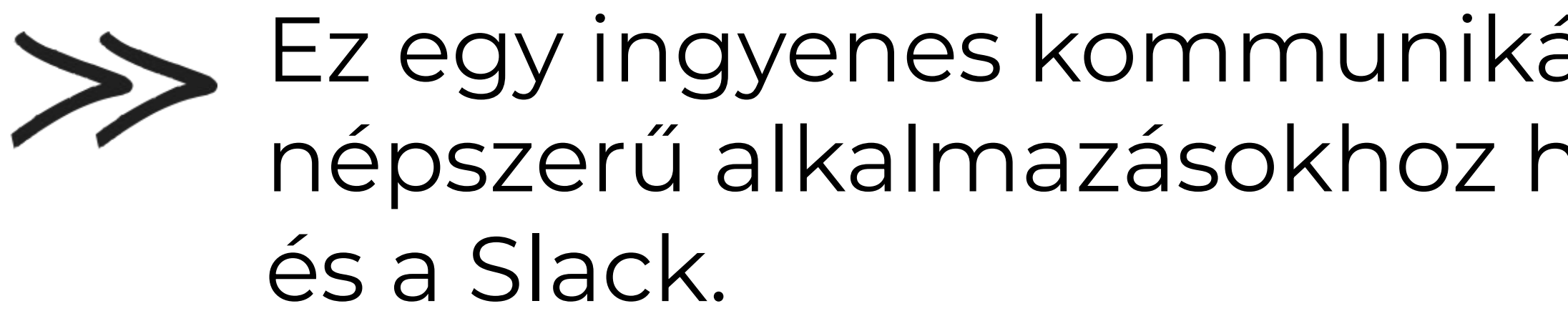

Könnyen használható szöveges, hang- és videócsevegéseket kínál nyilvános vagy privát szervereken, amelyeket bárki gyorsan, ingyenesen beállíthat.

Ez egy ingyenes kommunikációs alkalmazás, amely leginkább az olyan népszerű alkalmazásokhoz hasonlít, mint a Skype, a Microsoft Teams,

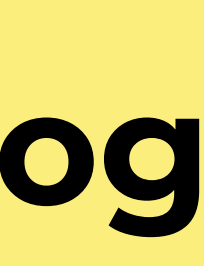

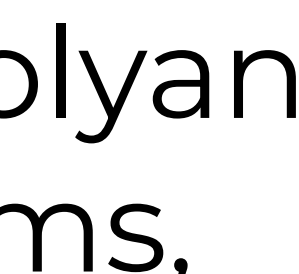

A Discord szerveren találsz majd csatornákat többek között szakmai és technikai kérdések megbeszéléséhez is, de itt lesz majd lehetőséged a csapattársaiddal is kommunikálni a projekthónap során – de persze annak is örülünk, ha előtte és utáni is beszéltek egymással.

A használatához nincs sok lépésre szükséged, könnyen és gyorsan tudsz majd regisztrálni, ezután pedig csak pár kattintásra vagy attól, hogy csatlakozz a képzés szerveréhez.

#### Első lépésként menj fel a Discord oldalára, ahol lehetőséged van letölteni az alkalmazást eszközödre (Windows/Mac/Android/iOS), vagy pedig böngészőn keresztül használni:

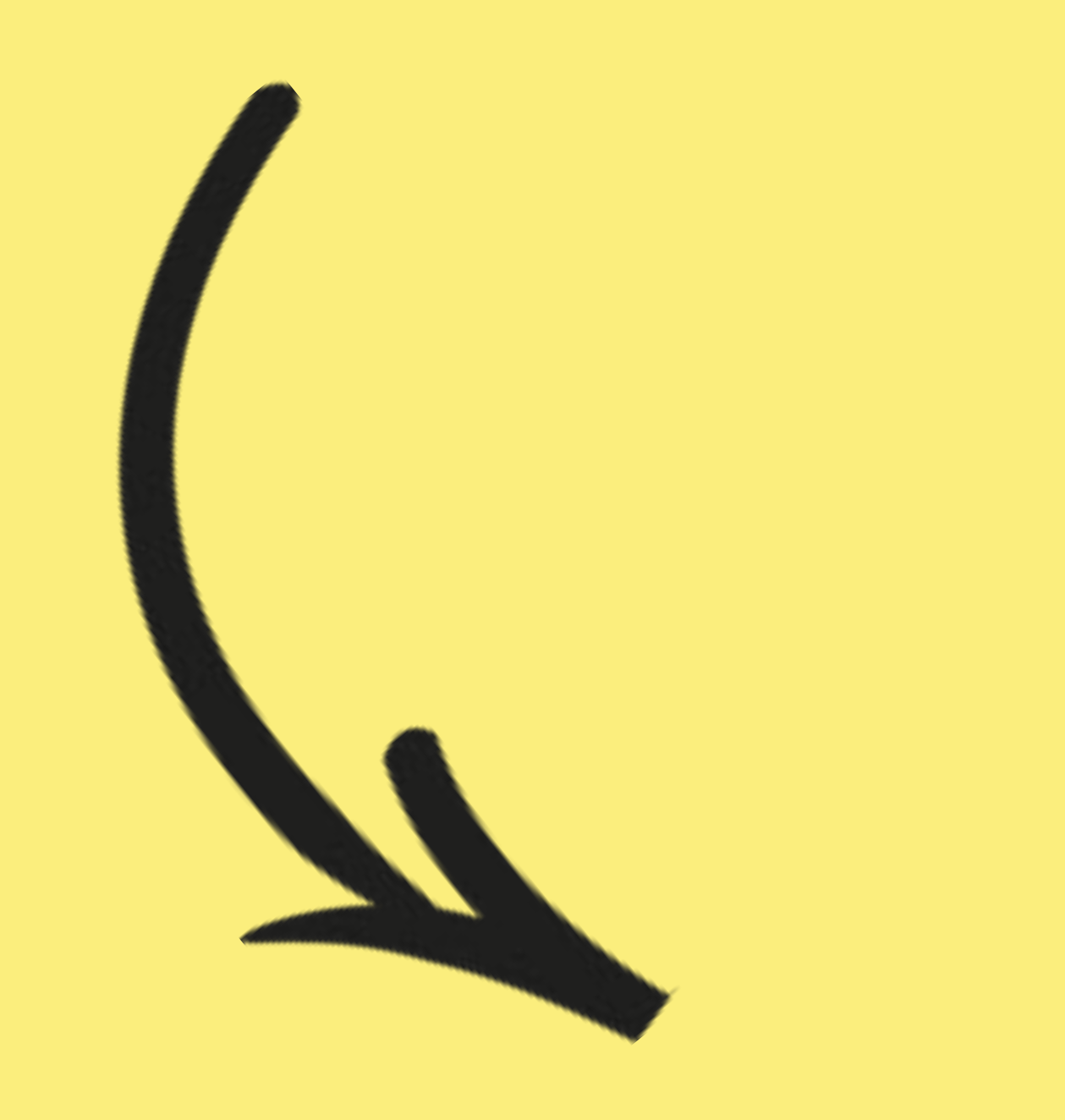

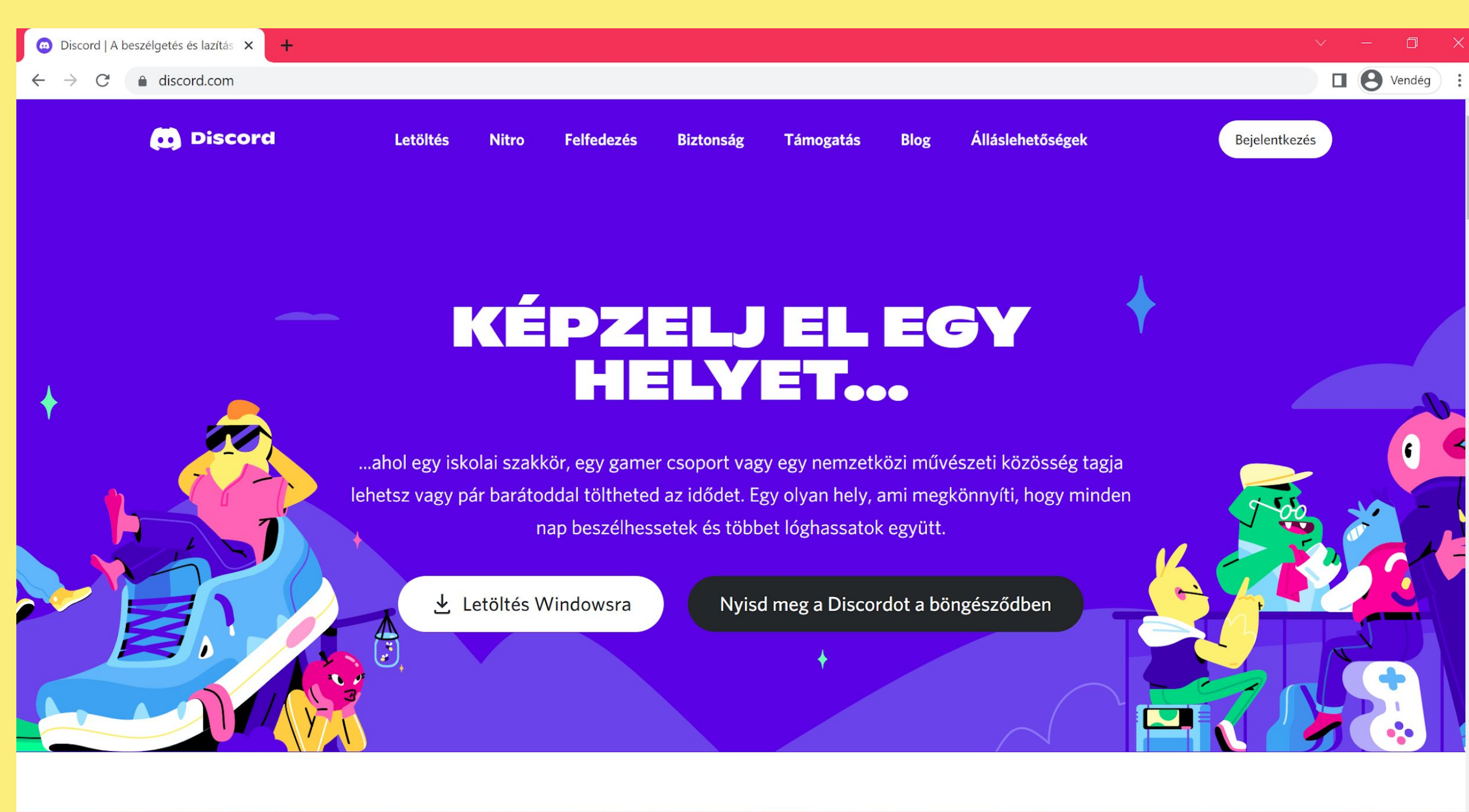

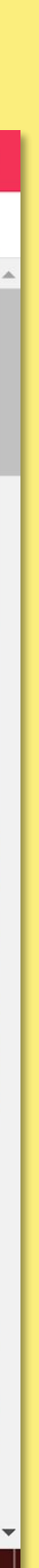

nincs ilyened.

Ha van már saját fiókod, nincs más dolgod, mint az utolsó lépést követni, és csatlakozni a szerverünkhöz.

#### Ezután a következő oldalakon bemutatott lépések mentén regisztrálj a felületre, hozd létre a saját felhasználói fiókodat, amennyiben még

 x
 +

 cord.com/login
 Image: Cord.com/login

 Image: Cord.com/login
 Image: Cord.com/login

 Image: Cord.com/login
 Image: Cord.com/login

 Image: Cord.com/login
 Image: Cord.com/login

 Image: Cord.com/login
 Image: Cord.com/login

 Image: Cord.com/login
 Image: Cord.com/login

 Image: Cord.com/login
 Image: Cord.com/login

 Image: Cord.com/login
 Image: Cord.com/login

 Image: Cord.com/login
 Image: Cord.com/login

 Image: Cord.com/login
 Image: Cord.com/login

 Image: Cord.com/login
 Image: Cord.com/login

 Image: Cord.com/login
 Image: Cord.com/login

 Image: Cord.com/login
 Image: Cord.com/login

 Image: Cord.com/login
 Image: Cord.com/login

 Image: Cord.com/login
 Image: Cord.com/login

 Image: Cord.com/login
 Image: Cord.com/login

 Image: Cord.com/login
 Image: Cord.com/login

 Image: Cord.com/login
 Image: Cord.com/login

 Image: Cord.com/login
 Image: Cord.com/login

 Image: Cord.com/login
 Image: Cord.com/login

 Image: Cord.com/login
 Image: Cord.com/login

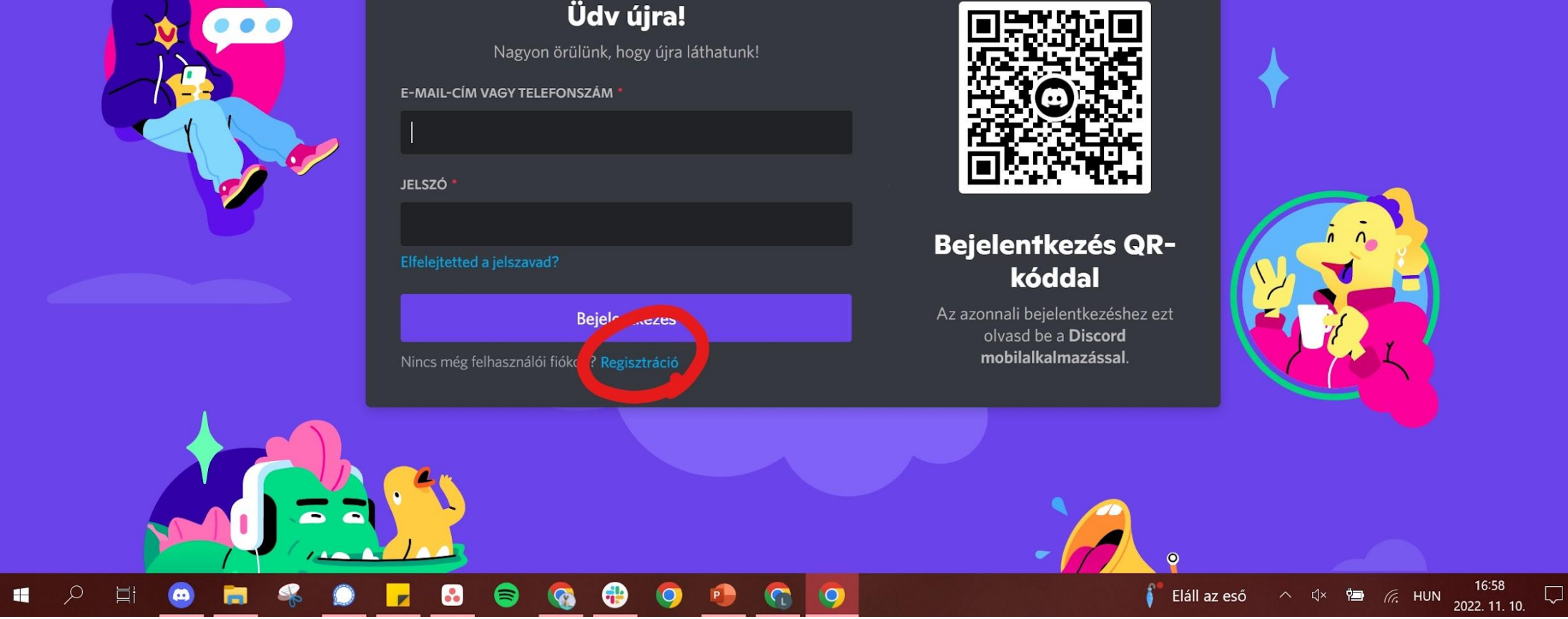

Vendég :

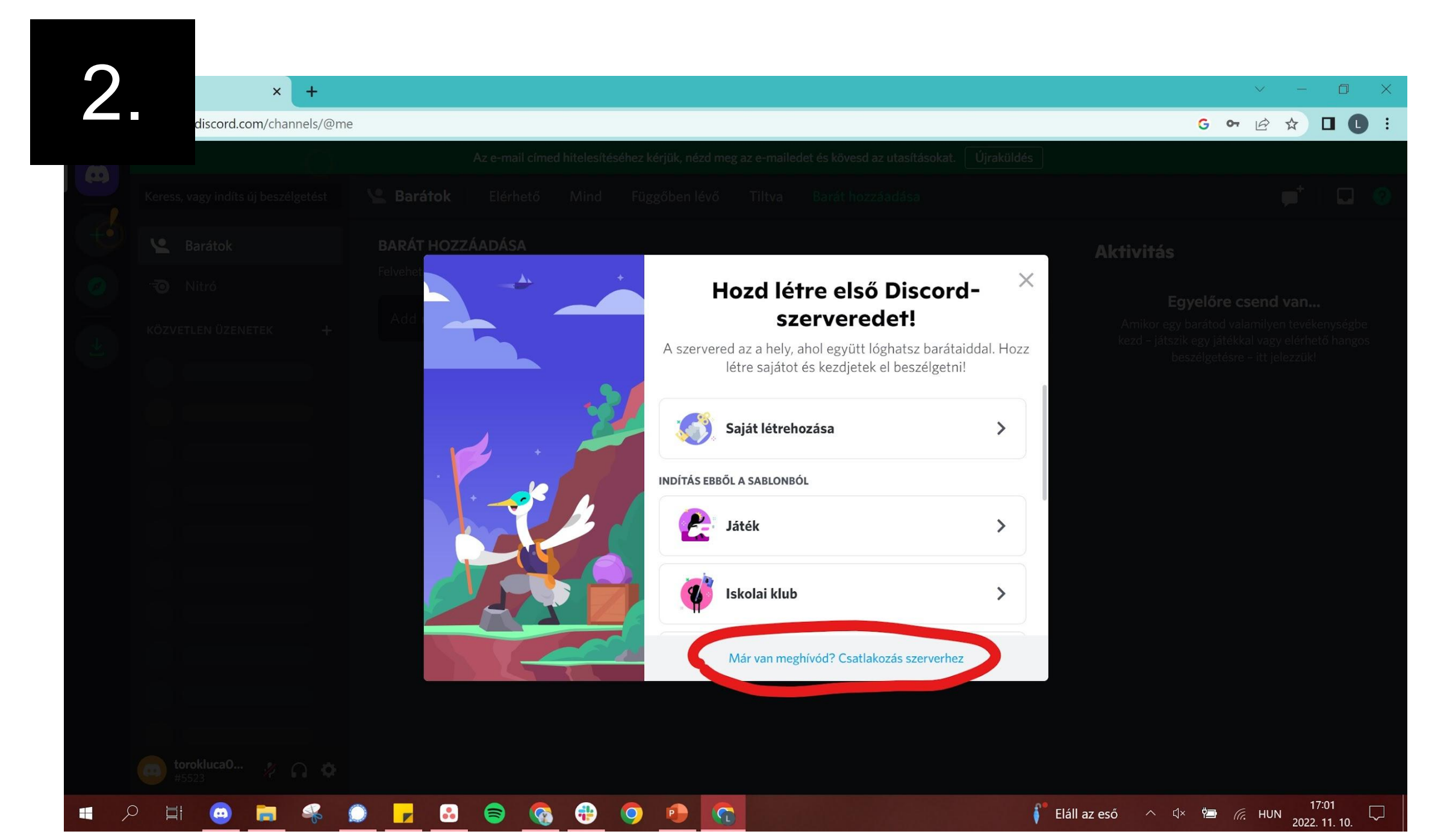

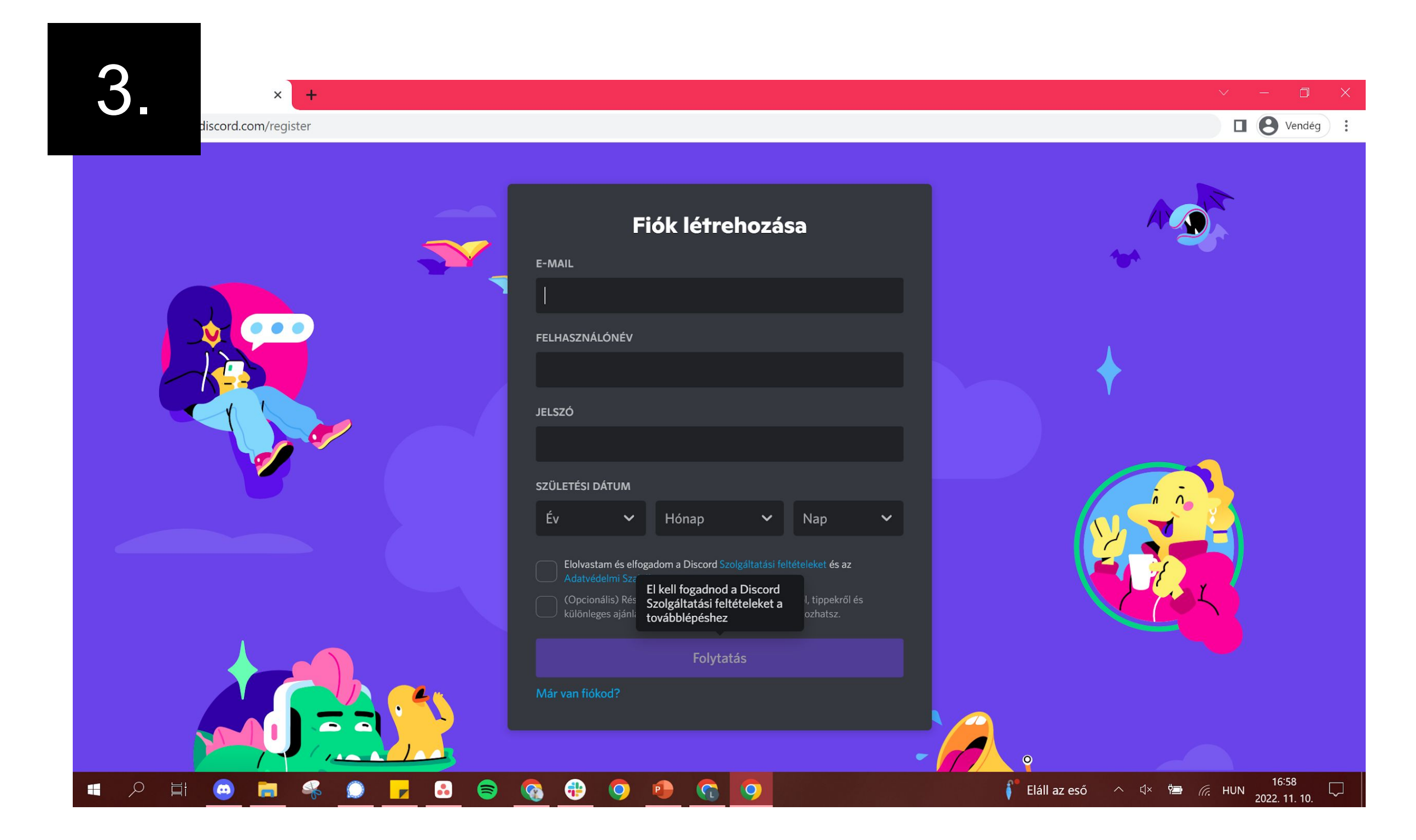

### Kitűzött üzenet

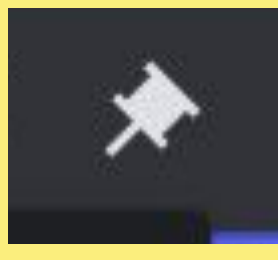

A többször felmerülő kérdéseket, fontos információkat a kitűzött üzenetek között találjátok meg.

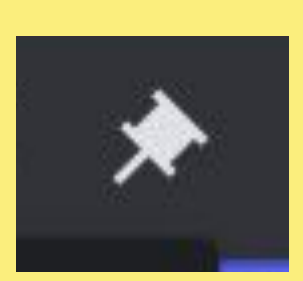

A rajzszög ikonra kattintva éritek el.

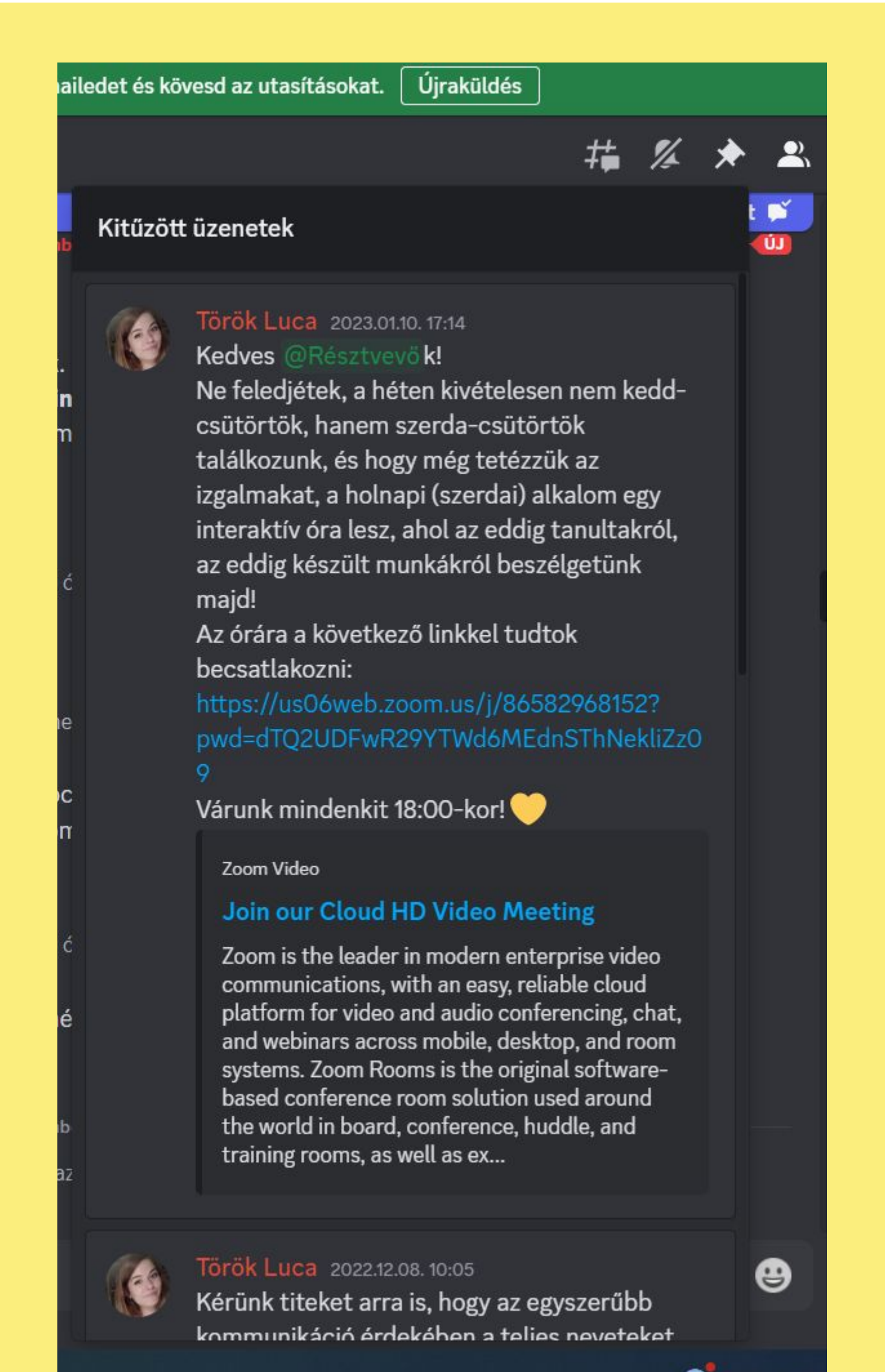

🍊 3°C Felhá

### Néhány info a DISCORD használatához:

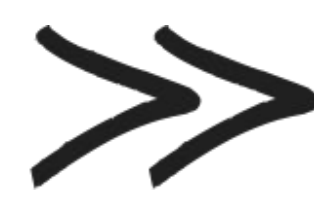

Az egyes csatornák leírásában látod azt, hogy mire tudod használni őket – és biztatunk is arra, hogy használd is ki a lehetőséget!

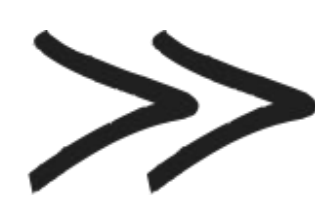

A csapatmunka során minden csoportnak külön csatornája lesz majd (voice és text), ahol egyeztetni tudtok majd. Ide a csapatba történő beosztást követően teszünk be titeket.

## Köszönjük! Ha elakadnál, kérdezz bátran!